# audio

#### Collecting Peer Feedback using the Workflow

**Tutorial for Laudio Leaders** 

| Q Search for Team Members                                                                                                    | () Margaret                                                                 |
|----------------------------------------------------------------------------------------------------|-----------------------------------------------------------------------------|
| Take Action                                                                                                    | Activity                                                                    |
| Send Message                                                                                                    | Actions Taken vs. Target ①<br>Past rolling 90 days                          |
| Y         O         Image: Second second seco |                                                                             |
| Celebration & Accountability Risk of Employee Other<br>Recognition Burnout Development                                                                                                    |                                                                             |
|                                                                                                    | 0% 100                                                                      |
| Laudio's Top Recommendations                                                                                                    | <ul> <li>Last Action          No. of Actions     </li> </ul>                |
| Week of Dec 6th, 2019 Sort By: n Latest Recommendatio                                                                                                    | Dans V Jared Bullock<br>Last Action: Today<br>Type: Celebration &           |
| St. Embrokee peverophieur                                                                                                    | Recognition<br>Rec Your                                                     |
| A characteria Mosley                                                                                                    | × By. rou                                                                   |
| Anastasia Mosley<br>RN, Full Time<br>Usual Shift: C                                                                                                    | × Shiloh Garner                                                             |
| Anastasia Mosley<br>RN, Full Time<br>Usual Shift: C                                                                                                    | X By rod<br>Shiloh Garner<br>Last Action: Today<br>Recognition &<br>By: You |

#### Peer Feedback Workflow Overview

- Leaders initiate the process by sending an email from the Laudio Peer Feedback workflow to the team member
- When the team member receives that message, they will forward it to the peer(s) they choose
- The peer(s) complete the Peer Feedback InForm
   anonymously
- The Peer Feedback responses appear in Laudio
- Leaders may share Peer Feedback responses with the team member

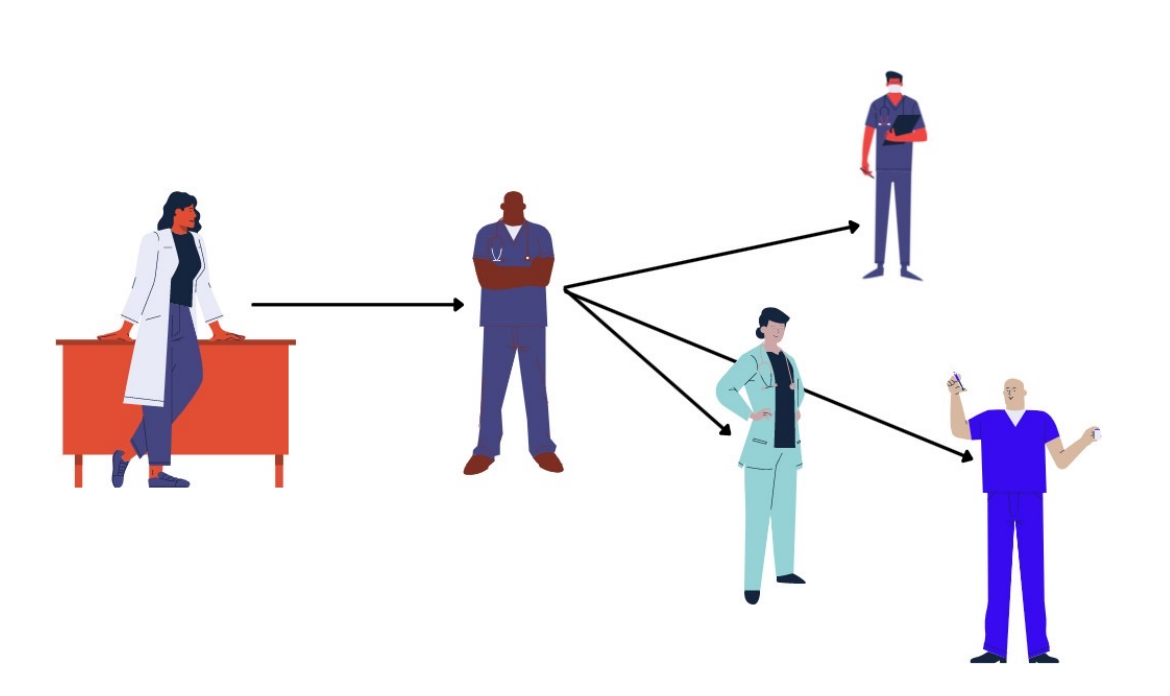

#### 1) Click on "Peer Feedback" in the workflow menu on the left hand side of your Laudio homepage

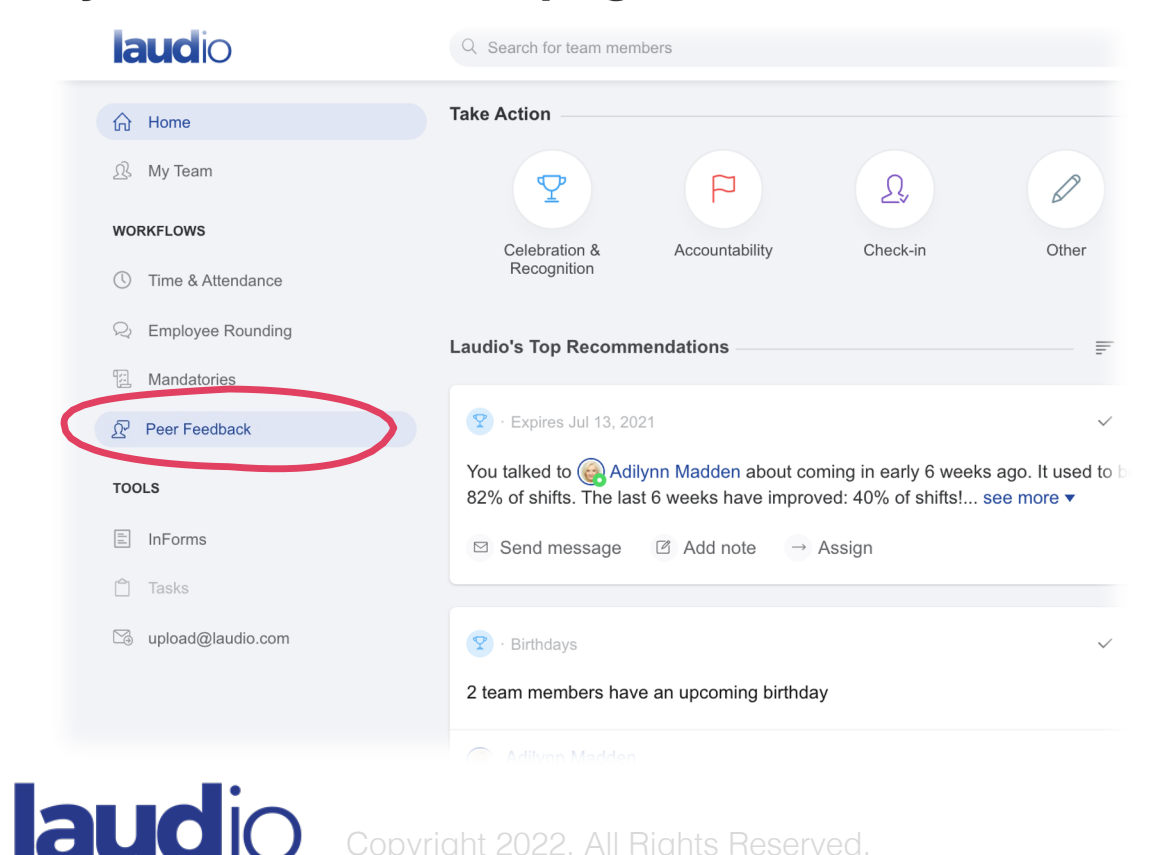

You'll see a list of all your team members, sorted by Peer Feedback due date

(note: if sending to all team members collectively, you will use a different method outlined in "Peer Feedback via InForms")

| Peer Feedback The due date mentioned be           | low is the original hire date - th | e latest date by which the peer fee                         | dback should be received.                       |             | ŝ     | Settings |  |  |
|---------------------------------------------------|------------------------------------|-------------------------------------------------------------|-------------------------------------------------|-------------|-------|----------|--|--|
| My Team                                           |                                    |                                                             | Q                                               | Search      | 1 5   | Filter   |  |  |
| % of interactions completed Past rolling 365 days |                                    |                                                             |                                                 |             |       |          |  |  |
| 33%) 9 Total Interactions                         |                                    |                                                             |                                                 |             |       |          |  |  |
| Team Members                                      | Due 🚺                              | Last Interaction                                            | Peer feedback received<br>Past rolling 365 days | Take Action |       |          |  |  |
| Adilynn Madden                                    | <ul> <li>Mar 2, 2021</li> </ul>    | Click the email icon to send<br>a peer feedback InForm link |                                                 | ľ           |       | ~        |  |  |
| A Jared Bullock                                   | ● Mar 30, 2021                     | Click the email icon to send<br>a peer feedback InForm link | -                                               |             |       | ~        |  |  |
| Ash Markenson                                     | • May 31, 2021                     | Click the email icon to send<br>a peer feedback InForm link | -                                               |             |       | ~        |  |  |
| Anastasia Mosley                                  | • Jul 9, 2021                      | Click the email icon to send<br>a peer feedback InForm link | -                                               |             |       | ~        |  |  |
| B Sophie Obrien                                   | ● Jan 20, 2022                     | <b>10 days ago</b><br>By: You                               | -                                               |             |       |          |  |  |
| You completed this recommendation                 |                                    |                                                             |                                                 |             | Jun 1 | 19, 2021 |  |  |
| . Mickey Smith                                    | • Apr 30, 2022                     | <b>10 days ago</b><br>By: You                               | -                                               |             |       |          |  |  |
| You completed this recommendation                 |                                    |                                                             |                                                 |             | Jun 1 | 19, 2021 |  |  |

laudi

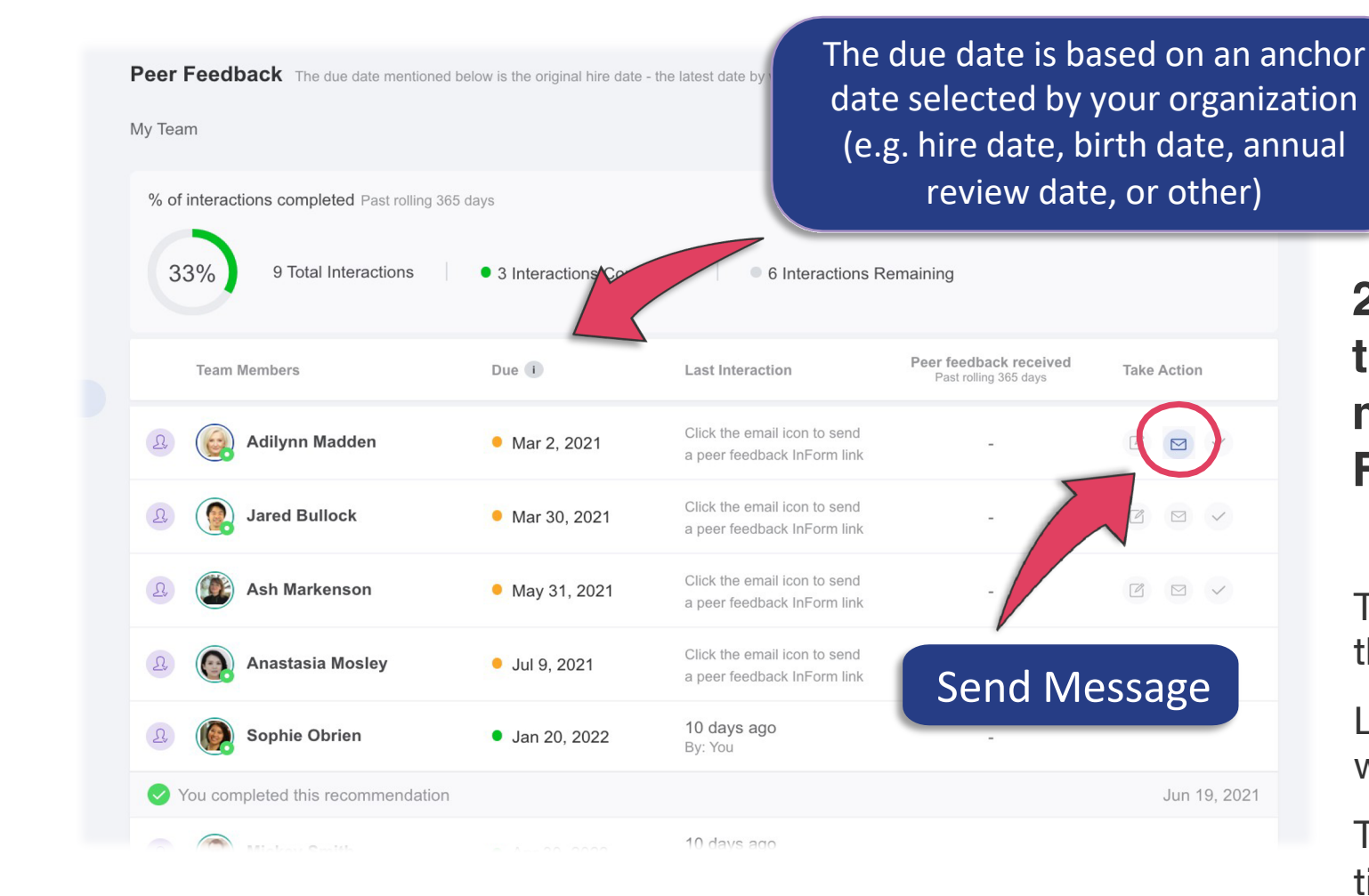

#### 2) Click "Send Message" to create the outgoing message to the team member that will initiate the Peer Feedback process

Team members appear "due" two months before the due date displayed

Leaders can initiate the peer feedback process when team members are "due" for peer feedback

To send a Peer Feedback request outside of this timeline, utilize the InForms toolbar

# 3) Click Log in Profile and Proceed to Outlook to send the message to your team member

The message template will contain:

- Instructions for the team member receiving the feedback
- Text that the team member will forward to their chosen peer(s)
- A link to the team member's unique Peer Feedback InForm

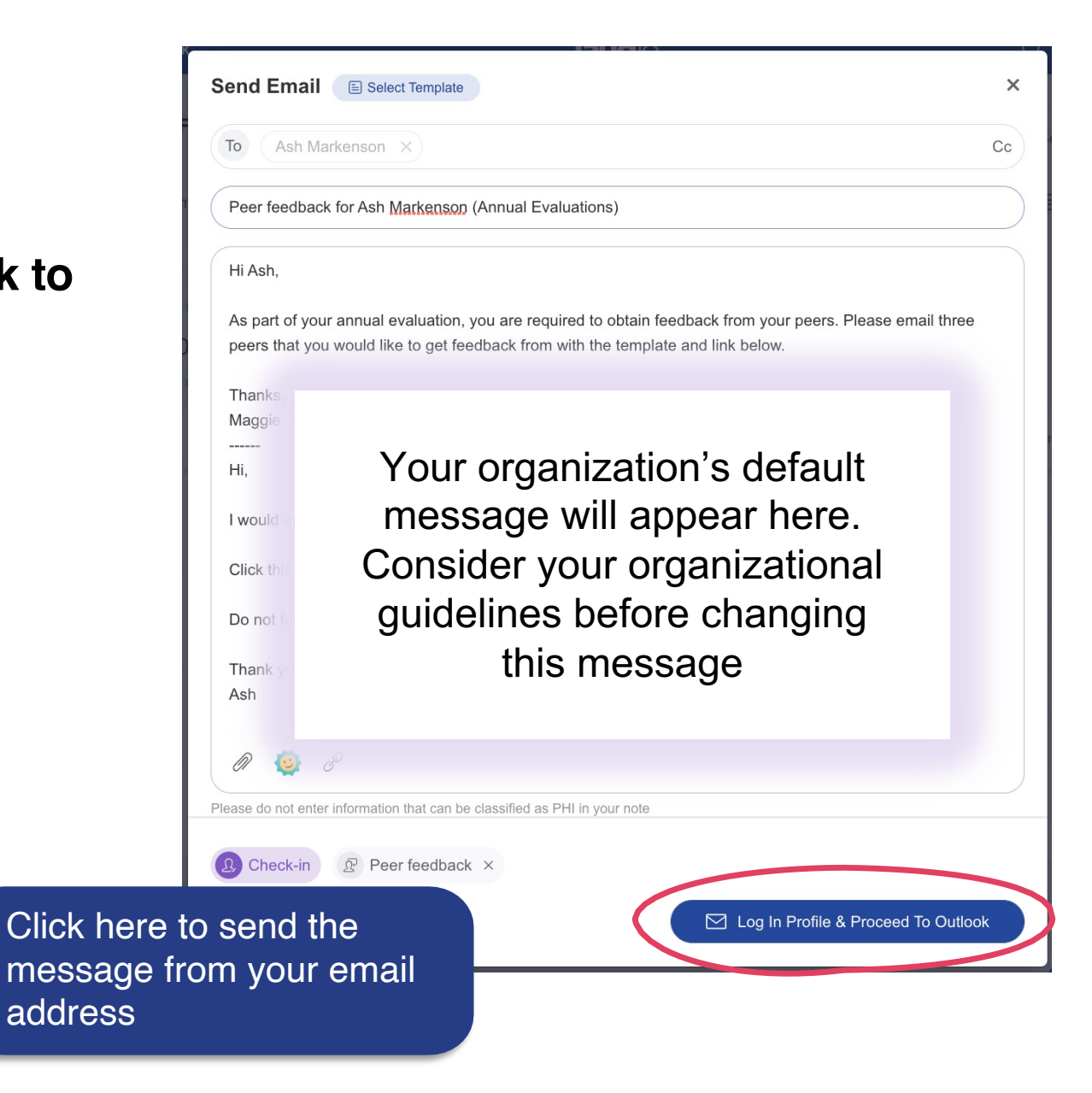

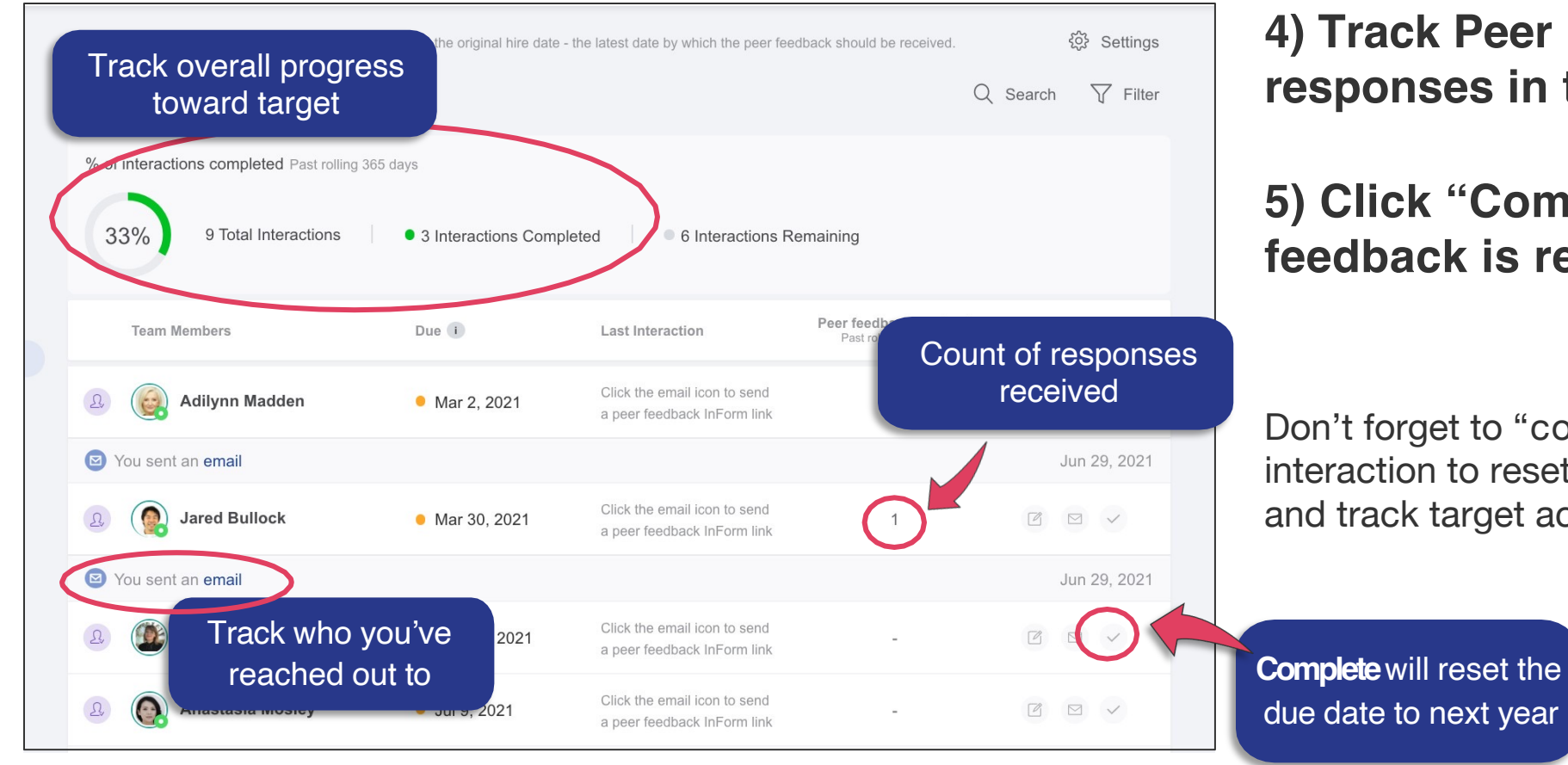

#### 4) Track Peer Feedback InForm responses in the InForms toolbar

#### 5) Click "Complete" when feedback is received

Don't forget to "complete" the interaction to reset the due date and track target achievement

laudic

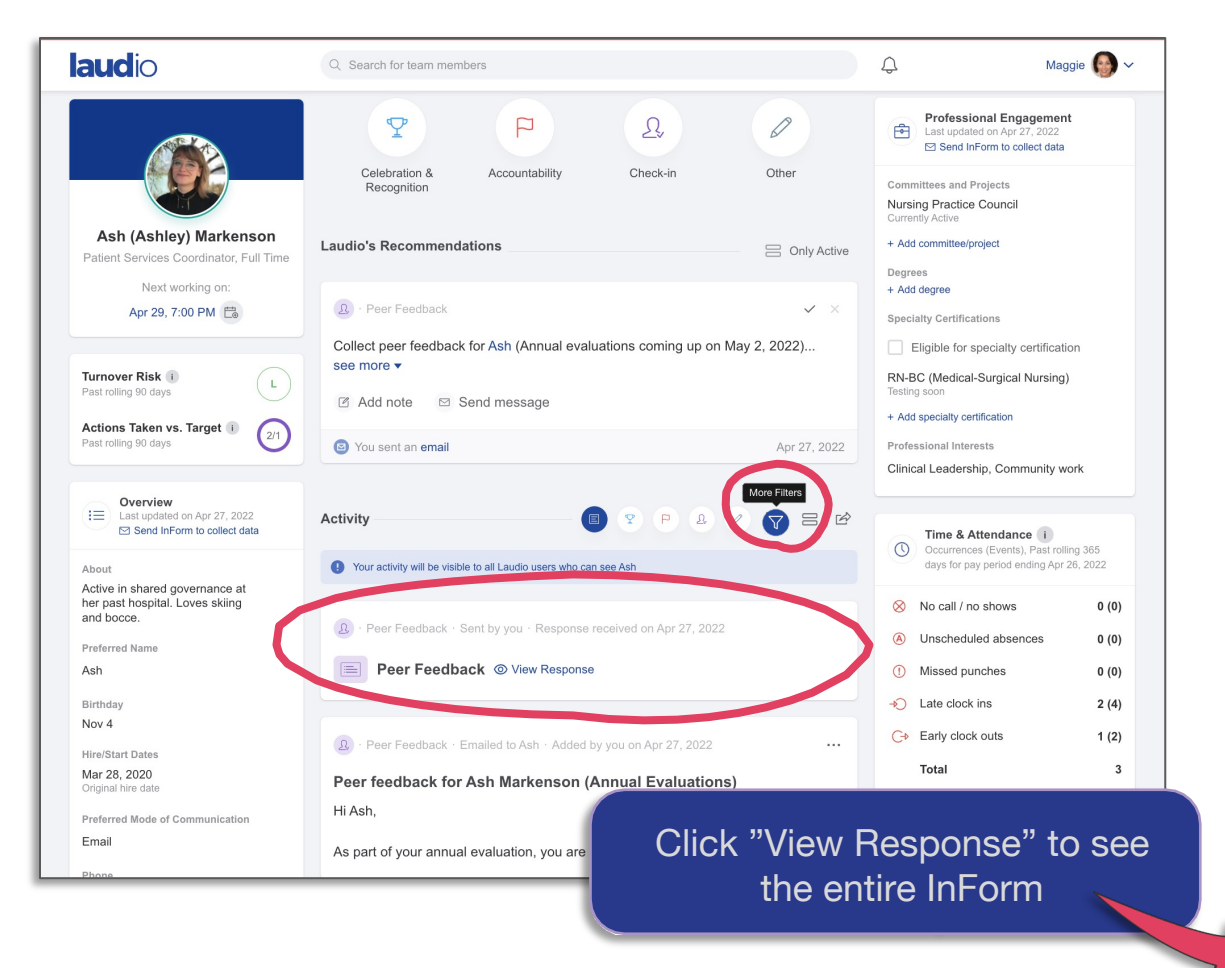

6) You can find individual Peer Feedback responses on the team member's profile under "Activity"

Click on "More Filters" and select "Peer Feedback" to filter for only Peer Feedback-related content

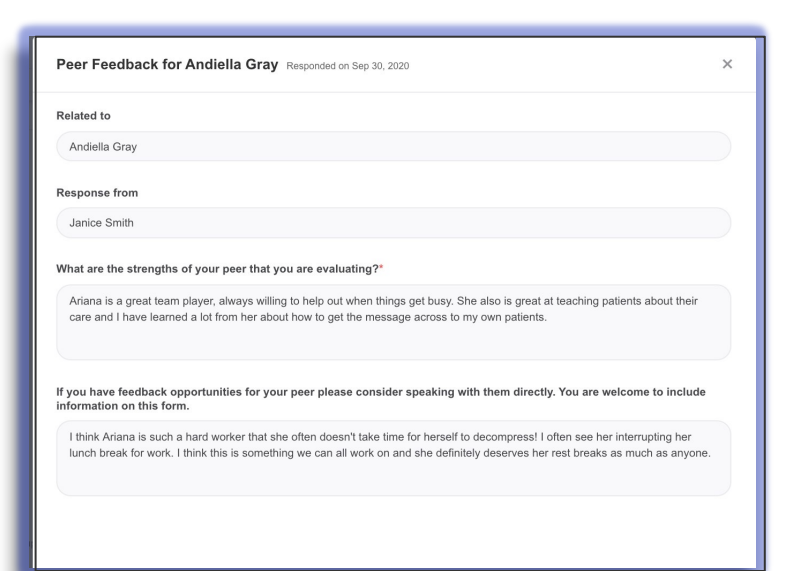